# MANUAL NOVO DE SISTEMA DE TRANSPORTE POR APLICATIVO

### Objetivo

Esse documento tem por objetivo demonstrar os menus do novo sistema de despacho de corridas por aplicativo que atende o TáxiGOVES.

### Login no Sistema

#### 1º No Portal de Serviços Corporativos, ir na opção Deslocamentos;

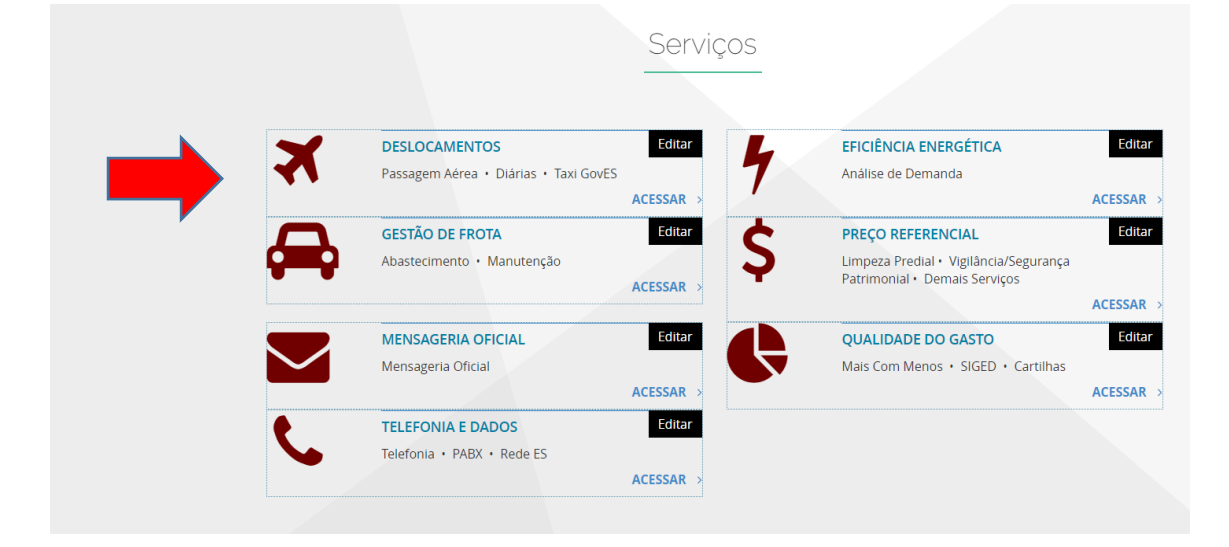

### 2º Clicar na opção TáxiGOVES Gestão;

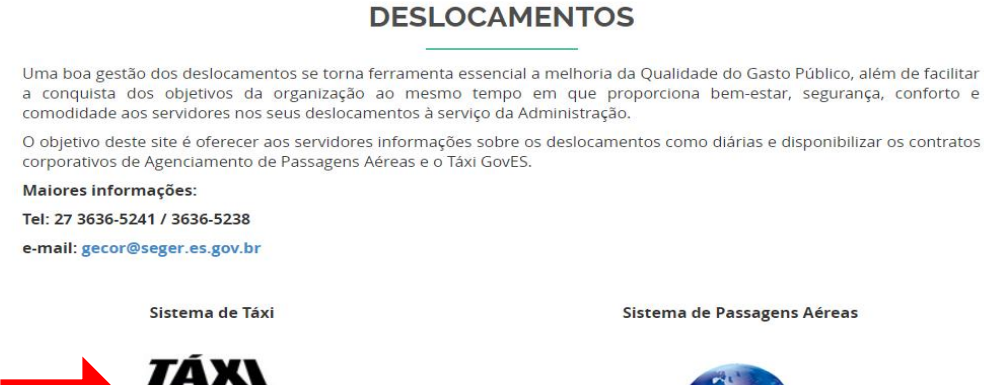

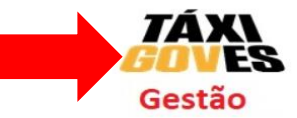

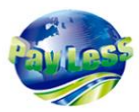

3º Em Usuário digitar o e-mail, em Senha digitar a senha recebida no e-mail;

| Login                          |       |
|--------------------------------|-------|
| Página inicial / Login         |       |
| Login                          |       |
| Campos com * são obrigatórios. |       |
| Usuário *                      | 1     |
| Senha *                        |       |
| Continuar conectado            | J     |
| Esqueci minha senha            | Login |
|                                |       |

## Após login

1º No primeiro acesso você terá que trocar a **Senha.** Para isso, selecione a opção **Ajuda** e depois em **Troca de Senha**;

| CAPIXABA<br>DRIVER | Cadastro - | Corridas - | Ajuda 🗸 🗸   | <b>—</b> |
|--------------------|------------|------------|-------------|----------|
|                    |            |            | Sair        |          |
|                    |            |            | Trocar senh |          |

Nessa opção será digitada a senha recebida no e-mail e a senha nova e clicar em Trocar;

| Senha Ati | ual *      |  |  |
|-----------|------------|--|--|
| Nova Sen  | ha *       |  |  |
|           |            |  |  |
| Repetir N | ova Senha* |  |  |
|           |            |  |  |

## CADASTROS

## **REALIZANDO CADASTRO DE OPERADOR**

O operador é o usuário que tem a opção de solicitar corridas para terceiros, porém não pode cadastrar ou inativar funcionários.

1º Selecionar a opção **Cadastro**, e em seguida **Usuários**;

| CAPIXABA<br>DRIVER | Cadastro - Ajuda - |
|--------------------|--------------------|
|                    | Usuários           |
|                    | Centro Custos      |
|                    | Funcionários       |

Na opção usuário você poderá visualizar os usuários cadastrados e a opção **Incluir**, para cadastrar um operador.

|                                 |                         |                 |        | Inclui | r  |
|---------------------------------|-------------------------|-----------------|--------|--------|----|
| Exibindo 1-10 de 41 resultados. |                         |                 |        |        |    |
| Nome                            | E-mail                  | Área de atuação | Perfil | Status |    |
| Adriana Tonacio Andrade Reis    | adriana@setop.es.gov.br | Empresa         | Gestor | Ativo  | ∕≞ |
| Alvaro Aguilar                  | aguilar219@gmail.com    | Empresa         | Gestor | Ativo  | ∕≞ |
|                                 |                         |                 |        |        |    |

Dentro da opção **Criando Usuário,** será inserido **Nome** e o **E-mail institucional** do operador responsável pelas solicitações de corridas na Web.

|       |                 | _       |             | rios. | Campos com * são obrigatório |
|-------|-----------------|---------|-------------|-------|------------------------------|
| ;ão * | Área de atuação | Email * |             |       | Nome *                       |
| •     | Empresa         |         |             |       |                              |
|       |                 |         | Perfil *    |       | Empresa *                    |
|       |                 |         | Selecione • | Ŧ     | SEGER                        |
|       |                 |         |             |       | Status *                     |
|       |                 |         |             |       | Ativo •                      |
|       |                 |         | Selecione   | ¥     | SEGER Status * Ativo         |

## Área de atuação → Empresa

| Área de atuação | * |
|-----------------|---|
| Empresa         | • |
| Selecione       |   |
| Empresa         |   |

### Perfil → Operador

| erfil *             |   |  |
|---------------------|---|--|
| Selecione           | • |  |
| Selecione<br>Gestor |   |  |
| Operador            |   |  |

Depois a opção Criar

| Status * |       |  |
|----------|-------|--|
| Ativo •  | ₽     |  |
| Voltar   | Criar |  |

## **REALIZANDO CADASTRO DE FUNCIONÁRIO**

O perfil de funcionário é o usuário que vai poder solicitar a corrida apenas para ele, seja no aplicativo ou na web.

**Obs.:** É recomendável, para maior controle no uso do serviço de taxi, as solicitações de corridas serem realizadas pelo **OPERADOR**, salvo aqueles que detém poder hierárquico ou do uso frequente do serviço de taxi que demandem de atividades específicas. Neste caso, o Gestor definirá o limite do saldo para o funcionário.

1º Selecionar a opção Cadastro, e em seguida Funcionários;

| CAPIXABA<br>DRIVER      | Cadastro -                | as ▼ Ajuda ▼ |
|-------------------------|---------------------------|--------------|
| Página inicial / Funcio | Usuários<br>Centro Custos |              |
|                         | Funcionários              |              |
|                         |                           |              |

Na opção funcionários você poderá visualizar os usuários cadastrados e selecionar a opção **Criar Funcionário**, para cadastrar um funcionário.

|                               |                                     |                 | •                         | Criar Fund | cionário |
|-------------------------------|-------------------------------------|-----------------|---------------------------|------------|----------|
| Exibindo 1-7 de 7 resultados. | Email                               | Centro<br>Custo | Limite<br>Mensal<br>(R\$) | Status     |          |
| Darlan Bafica Goes            | darlan.goes@seger.es.gov.br         | Geral           | 1.000,00                  | Ativo      | 1        |
| DAYANA ROSA DA COSTA          | dayana.costa@planejamento.es.gov.br | SEP             |                           | Ativo      | 1        |

Dentro da opção **Criando Funcionário**, primeiro será escolhido a opção **Centro de Custo**. **Criando Funcionário** 

| Campos com * são obrigatórios |           |                |                     |
|-------------------------------|-----------|----------------|---------------------|
| Bandeira                      | Empresa   | Centro Custo * | Email               |
| Capixaba Driver               | SEGER     | Selecione      | <b>v</b>            |
| Nome *                        |           | Telefone *     | Limite Mensal (R\$) |
| CPF                           | Matricula | Status *       | Autorizado eTicket  |
|                               |           | Ativo          | •                   |
| Senha Temporária              |           |                |                     |
| Dados Extras                  |           |                |                     |
|                               |           |                |                     |
| Veller                        |           |                |                     |
| voitaf                        | Char      |                |                     |

Nesse caso, o **Centro de Custo** será o Órgão em que o servidor trabalha.

Após isso será cadastrado;

- E-mail institucional;
- Nome completo;
- Telefone Celular; (institucional ou particular)
- Limite Mensal; Será definido pelo Fiscal

| Bandeira        | Empresa | Centro Custo * |   | Email 🕂             |
|-----------------|---------|----------------|---|---------------------|
| Capixaba Driver | SEGER   | Selecione      | Y |                     |
| Nome*           |         | Telefone *     |   | Limite Mensal (R\$) |
|                 |         |                |   |                     |

Após as informações serem inseridas, terá que marcar a opção Autorização eTicket. ESTA OPÇÃO GARANTE QUE A COBRANÇA SEJA FATURADA NO CONTRATO COM O GOVERNO DO ESTADO.

| Matrícula | Status * |   | Autorizado eTicket |
|-----------|----------|---|--------------------|
|           | Ativo    | • |                    |
|           |          |   |                    |

Logo após a criação desse funcionário, será gerada de forma automática uma senha provisória, onde o gestor deverá informar essa senha ao funcionário e essa senha será utilizada pelo usuário no primeiro acesso ao sistema, seja por App ou pela Web.

**Obs:** É importante informar ao servidor que ele receberá um e-mail da empresa **Táxi Machine,** com o link de acesso ao sistema.

| CPF              | Matrícula |
|------------------|-----------|
|                  |           |
| Senha Temporária |           |
| 166              |           |
| Dados Extras     |           |

## SOLICITANDO CORRIDAS

Para solicitar corridas no novo sistema, será necessário sempre digitar o número de telefone celular do servidor.

O celular será a chave de reconhecimento para cadastro, por isso é imprescindível que seja informado um número de celular.

Sugere-se que os gestores criem um formulário de solicitação e solicitem que os usuários utilizem como base para pedir os transportes. Esse formulário deverá conter no mínimo os seguintes campos. **(Telefone Celular, Nome completo, e-mail, origem e destino)** 

## Solicitando nova Corrida

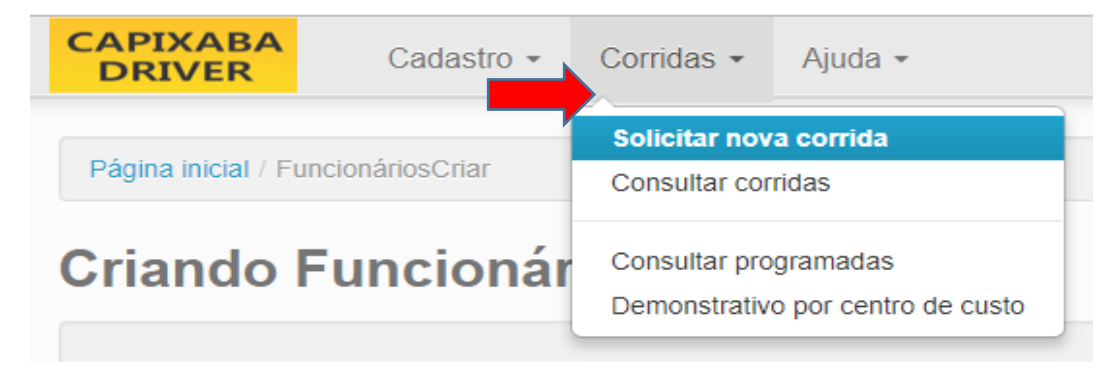

1º Deverá ir na opção Corridas, e selecionar a opção Solicitar nova corrida;

#### Tela após o clique

| DDD * Telefone *                              | Endereço de partida (com              | número) *                               |                                 | Sala/Bloco/Apart               | Favoritar |
|-----------------------------------------------|---------------------------------------|-----------------------------------------|---------------------------------|--------------------------------|-----------|
| Telefone de retorno                           | Endereço de destino (com              | número)                                 |                                 |                                | Favorita  |
| Nome *                                        | Referência do endereço de             | partida                                 |                                 |                                |           |
| Agendar corrida                               | Esta informação refere-se a           | ipenas ao endereço de partida (para (   | outros dados, use os campos à e | squerda)                       |           |
| Informação antes do aceite                    | Valor estimado (R\$)                  | • Valor final livre                     | Valor da corrida (R\$)          | Tarifa                         |           |
| Será visualizada pelo taxista antes do aceite | 0,00                                  | Valor final prefixado em:               |                                 |                                |           |
| Informação após o aceite                      | ade",                                 | *////////////////////////////////////// |                                 | Huç                            |           |
| Informação Interna                            | Mapa Satélite                         | un carra un Laro                        | a 1000                          | AV.A                           | 53        |
| Forma de pagamento *                          |                                       | R Autorio Estácio de Sá 😜               | Av. Carte out of the            |                                |           |
| Dinheiro 🔲 Voucher                            | 1 1 1 1 1 1 1 1 1 1 1 1 1 1 1 1 1 1 1 | CRISTÓVÃO Vila Velha                    | Hospital                        |                                |           |
| Crédito Débito                                |                                       | COLOMBO                                 |                                 | reloso<br>reloso               |           |
| 🔲 Wappa                                       | 8 E colás                             |                                         | astroky                         | igo M                          |           |
| Categoria                                     | SANTA INES B                          | R. Humarts                              | A R. Santa Catara               | Av. He                         |           |
|                                               | Ifes - Campus Vila Velha 6<br>SOT     | ECO VIIa                                | 000 Av. Resplendor              | Av. P                          |           |
| Taxi Capixaba                                 |                                       |                                         |                                 |                                |           |
| Exigências                                    |                                       | unrolan A                               | Otoriana                        |                                |           |
| Porta-malas grande                            | spital e                              |                                         |                                 | ratella /eloso                 |           |
| Ficar a disposição do<br>passageiro           |                                       | BOA VISTA I                             | R Bolem                         | 90 Musso<br>R 8<br>Nónio GII V | +         |
| Aceita animais                                | GUADALAJARA                           | Vila Velha                              |                                 | E. AV.A                        | _         |
|                                               | 1 5 3                                 |                                         |                                 | 1 A /                          |           |
| Aceita encomendas                             | Google                                | BOA VISTA II                            | 0267                            |                                |           |

2º Deverá pesquisar o servidor pelo número de celular, na opção **Telefone**;

| DDD *   | Telefone *   |
|---------|--------------|
| 27      | 998          |
| Telefon | e de retorno |
| (027) 9 | 989          |
| Nome *  |              |
| Darlan  | B            |
|         | ndar corrida |

## Para Agendamento

1º Selecione a opção Agendar Corrida, informe a Data e Hora;

**Opção Antecedência** → Todas as corridas agendadas estarão disponíveis para a visualização dos taxistas 12 (doze) horas antes da corrida. Porém deverá ser preenchida a opção Antecedência para informar em quantos **minutos** essa corrida será despachada para os taxistas.

Sugere-se sempre 20 minutos.

| Agendar corrida |         |  |
|-----------------|---------|--|
| Data Hora       |         |  |
| 01/03/2019      | 15:30   |  |
| Antecedência    | Visível |  |

#### Continuando para todo tipo de corrida

3º Sempre selecionar a opção **Informação Interna,** essa opção será para inserir a justificativa da corrida;

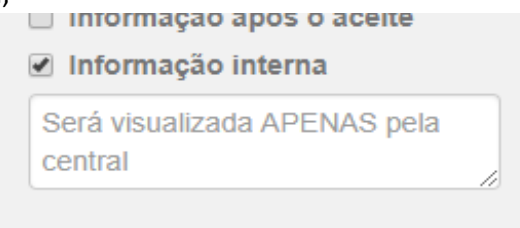

4º Em Forma de Pagamento, é imprescindível selecionar a opção e-Ticket;

| Forma de pagamento * |          |  |  |  |
|----------------------|----------|--|--|--|
| Dinheiro             | Voucher  |  |  |  |
| Crédito              | Débito   |  |  |  |
| 🗆 Wapp:              | e-Ticket |  |  |  |
| Cotomoria            |          |  |  |  |

5º Em Categoria, é imprescindível selecionar a opção Governo ES;

| Categoria          |    |
|--------------------|----|
| Governo ES         | 31 |
| Governo ES         | te |
| Taxi Capixaba      |    |
| Top Driver         |    |
| Porta-malas grande |    |

### 6º Informar Endereço de Partida e Endereço Destino;

| Endereço de partida (com número) *                                              |                               | Sala/Bloco/Apart       | Favoritar |
|---------------------------------------------------------------------------------|-------------------------------|------------------------|-----------|
| Av. Governador Bley, 236 Ed - R. Eng. Fábio Ruschi, 5º andar - C                | Centro, Vitória               |                        | <b>A</b>  |
| Endereço de destino (com número)                                                |                               |                        | Favoritar |
| Av. Nossa Sra. da Penha, 1590 - Barro Vermelho, Vitória                         |                               |                        |           |
| Referência do endereço de partida                                               |                               |                        |           |
| Esta informação refere-se apenas ao endereço de partida (para o                 | outros dados, use os campos a | à esquerda)            |           |
| Valor estimado (R\$)<br>14,40<br>Valor final livre<br>Valor final prefixado em: | Valor da corrida (R\$)        | <b>Tarifa</b><br>Comum |           |

Obs.: Nesse novo sistema você consegue ver o Valor Estimado da corrida;

#### 7ª Após isso clicar em Solicitar;

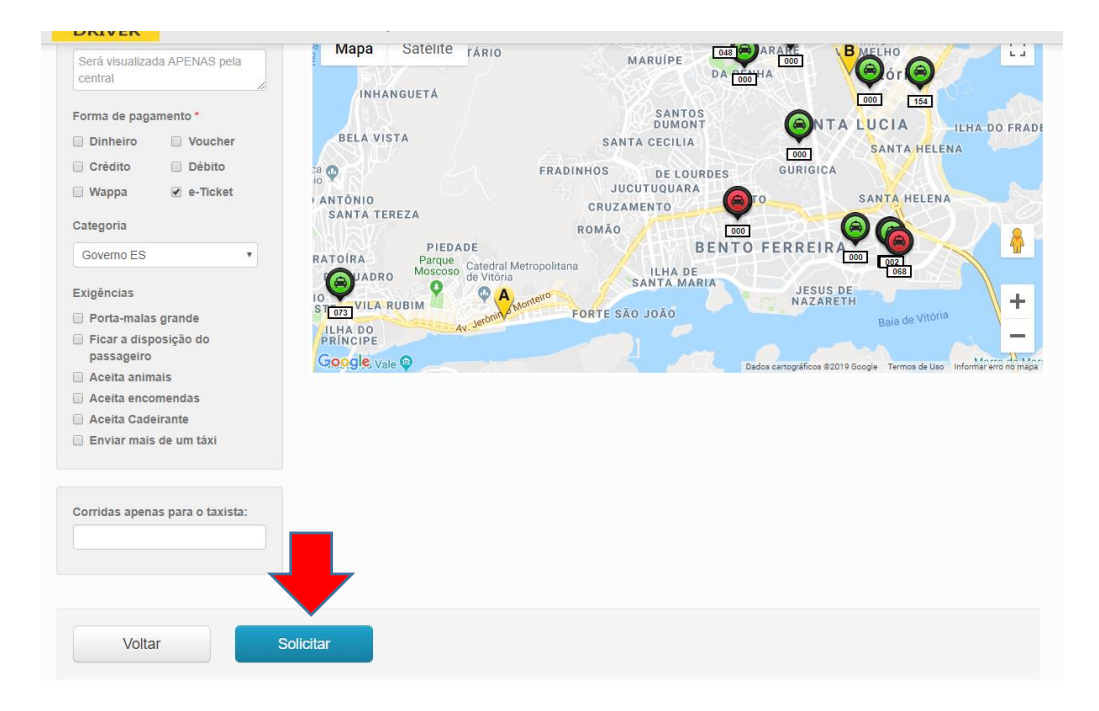

Para demais funcionalidades de sistema ou dúvidas quanto a utilização do mesmo, poderão ser sanadas pela equipe da GECOR;

# **EQUIPE GECOR**

Filipe Lube 3636-5238 Filipe.lube@seger.es.gov.br

Darlan Báfica Goes 3636-5241 Darlan.goes@seger.es.gov.br

Relbson Lemos Coimbra 3636-5254 relbson.coimbra@seger.es.gov.br